# Tutorial para criação de formulários no Google

### Texto introdutório

Entender o processo de elaboração de formulários do Google é importante não só para padronização dos treinamentos oferecidos pela CEU em parceria com as bibliotecas que compõem o Sistemas de Biblioteca da UFC, mas também para agilizar o processo de acompanhamento, controle de inscrições e emissão de certificados. Embora, o tutorial apresentado esteja voltado para as questões que foram padronizadas pela comissão ele pode ser facilmente utilizado para auxiliar na elaboração de outros questionários.

### Acesso e Login

Através da página inicial do <u>Google</u>, acesse e faça login no Google Drive.

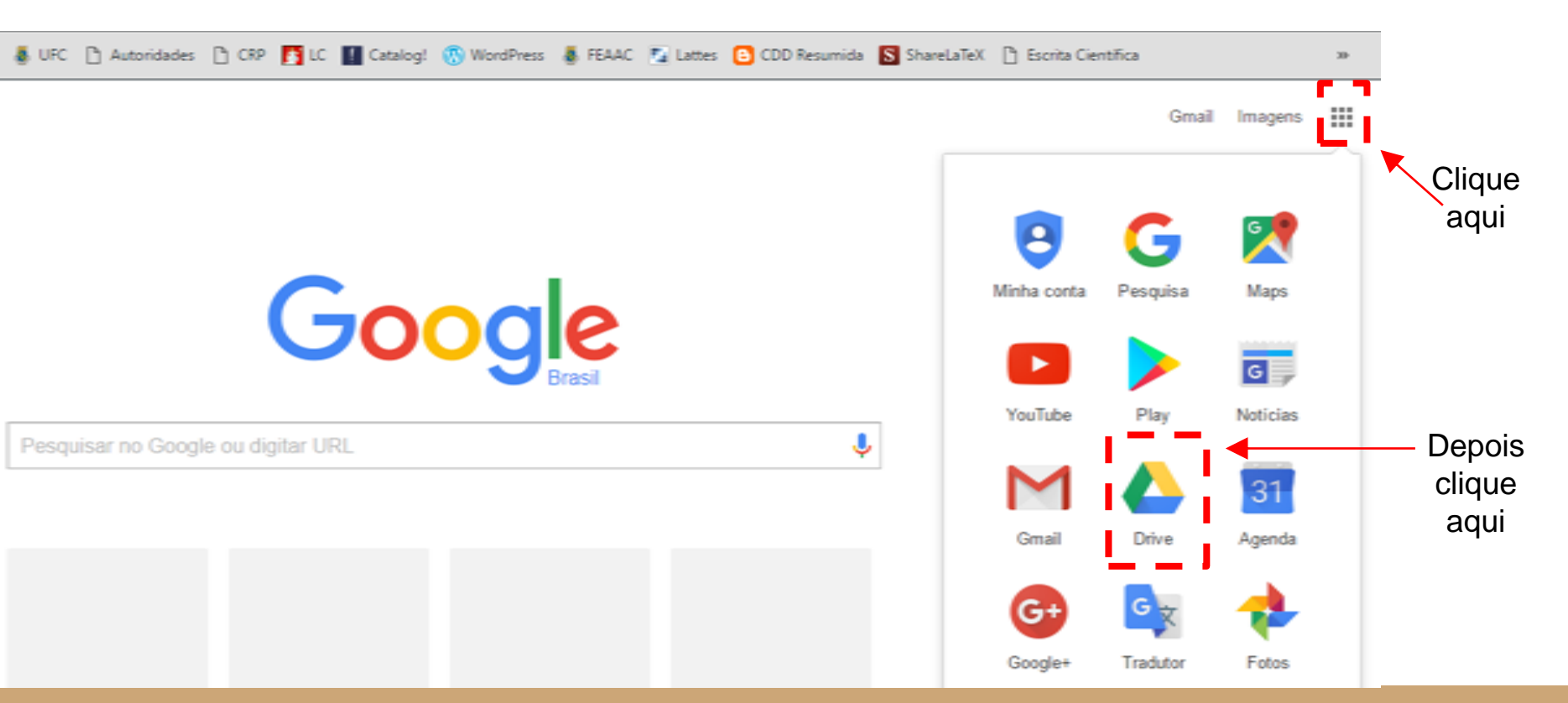

## Acesso e Login

Faça login na conta Google que deseja utilizar.

#### Nota!

Recomendamos que cada biblioteca crie uma conta específica para armazenar esse material.

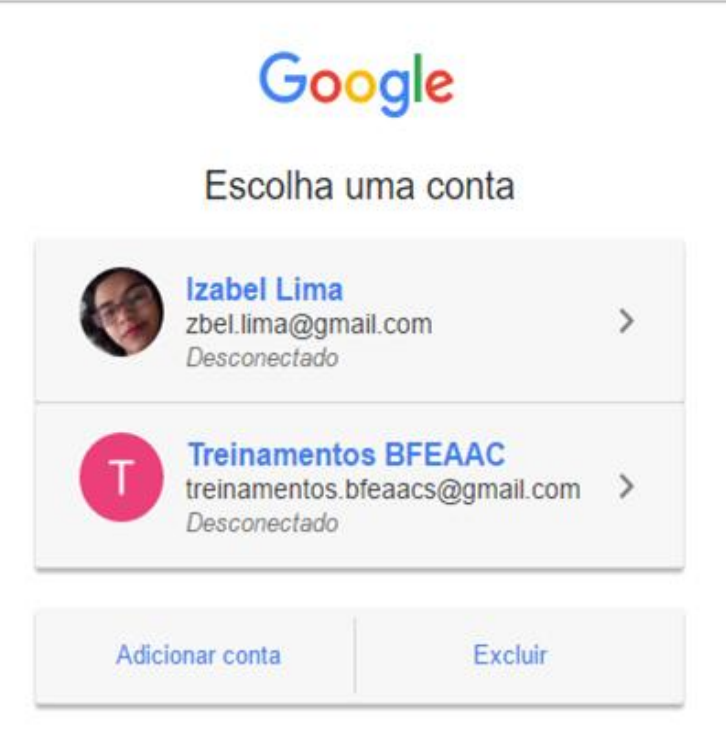

Após fazer login, clique no botão "novo" (localizado no canto superior esquerdo), depois clique na opção "Mais" e escolha "Formulários Google".

Ao clicar, uma nova aba será aberta no navegador e nela estará o novo formulário.

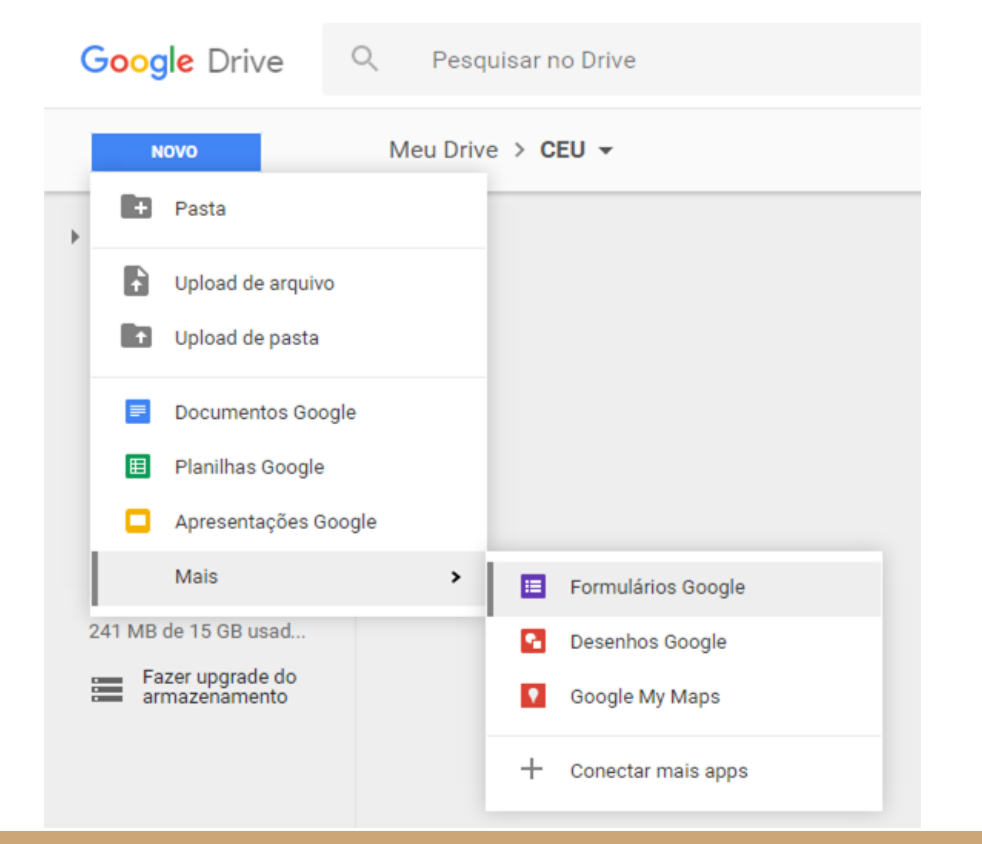

Os campos para inserir as informações iniciais são criados junto com o formulário, sendo necessário, somente, a inserção dos dados.

| ← Formulário sem título |                                        | ۴ | 0  | ٠ | ENVIAR | : 🕡 |
|-------------------------|----------------------------------------|---|----|---|--------|-----|
|                         |                                        |   |    |   |        |     |
| 1                       | PERGUNTAS RESPOSTAS                    |   | Î  |   |        |     |
|                         | Formulário sem título                  |   |    |   |        |     |
|                         | Descrição do formulário                |   |    |   |        |     |
|                         |                                        | _ | 0  |   |        |     |
|                         | Pergunta sem título 🔘 Mültipla escolha |   | Tr |   |        |     |
|                         | O 0pção 1                              |   |    |   |        |     |
|                         | Adicionar opção ou ADICIONAR "OUTRO"   |   | 0  |   |        |     |
|                         |                                        |   | =  |   |        |     |
|                         | 🗍 🔋 Obrigatória 🎾                      | : |    |   |        |     |

No campo "formulário sem título" insira o nome do treinamento

No campo "descrição do formulário" insira informações sobre o treinamento como, por exemplo, data e local de realização, instrutor(es), informações para contato com a biblioteca e quaisquer outras informações que julgar pertinentes.

(Veja exemplo no slide seguinte)

| PERGUNTAS RESPOSTAS                                                                                                    |     |   |  |
|----------------------------------------------------------------------------------------------------|-----|---|--|
|                                                                                                    | C   |   |  |
| Insira aqui o titulo do treinamento                                                                                                    | T   | Ť |  |
| Utilize esse espaço para fornecer uma breve descrição do treinamento conforme exemplo abaixo:<br>Instrutor(a): XXXXXXXXXXXXXXXXXXXXXXXXXXXXXXXXXXXX | E   | 3 |  |
| Local: X000XXXXXXXXXXXXXXXXXXXXXXXXXXXXXXXXX                                                                                                    | 0   | 2 |  |
| E-mail: XXXXXXXQufc.br<br>                                                                                                    | — Ľ |   |  |
| Pergunta sem título                                                                                                    |     |   |  |
|                                                                                                    |     |   |  |

Depois de inserir os dados iniciais, clique no segundo ícone da barra lateral (semelhante a duas letras T) para inserir um título e uma descrição.

| PERGUNTAS RESPOSTAS                                                                                                    |                                                                                                    |                                                                                                    |                                                                                                    |                                                                                                   |                                                                                                    |
|----------------------------------------------------------------------------------------------------|----------------------------------------------------------------------------------------------------|----------------------------------------------------------------------------------------------------|----------------------------------------------------------------------------------------------------|---------------------------------------------------------------------------------------------------|----------------------------------------------------------------------------------------------------|
| PERGUNTAS RESPOSTAS                                                                                                    |                                                                                                    |                                                                                                    |                                                                                                    |                                                                                                   |                                                                                                    |
|                                                                                                    |                                                                                                    |                                                                                                    |                                                                                                    |                                                                                                   |                                                                                                    |
| ira aqui o título do treinamento<br>sse espaço para fornecer uma breve descrição do treinamento conforme exemplo abaixo:<br>(a): X000X X0000XX<br>0000XXX00000000000000000 |                                                                                                    |                                                                                                    |                                                                                                    |                                                                                                   |                                                                                                    |
|                                                                                                    | ira aqui o título do treinamento<br>esse espaço para fornecer uma breve descrição do treinamento conforme exemplo abaixo:<br>r(a): 0000X 00000X.<br>0000XXXXXX00000XXXXXX00000XXXXXXXX<br>ais informações, ligue: (85): 3366-3000X.<br>000XXXXQBufc: br<br>unta sem título | ira aqui o título do treinamento         rsse espaço para fornecer uma breve descrição do treinamento conforme exemplo abaixo:         r(a): X000X X00000XXXXXX000000XXXXXX000000XXXXXX | ira aqui o título do treinamento         isse espaço para fornecer uma breve descrição do treinamento conforme exemplo abaixo:         r(a): X000X X0000XXXXXX000000XXXXXX000000XXXXXX | ira aqui o título do treinamento   r(a) X000X X000XX r(a) X000X X0000XXXXXX00000XXXXXX00000XXXXXX | ira aqui o título do treinamento   r(a) X000X X000XX r(a) X000X X0000XXXXXX000000XXXXXX00 r(b) X000X X00000XXXXX000000XXXXXX00 r(b) X000X X00000XXXXX000000XXXXXX00 r(b) X000X X00000XXXXX000000XXXXXX00 r(b) X000X X00000XXXXX000000XXXXXX00 r(b) X000X X00000XXXXX000000XXXXXX00 r(c) X000X X00000XXXXX000000XXXXX000 r(c) X000X X00000XXXXX000000XXXXX000 r(c) X000X X0000XXXXX000000XXXXXX000 r(c) X000X X0000XXXXX000000XXXXX000 r(c) X000X X0000XXXXX000000XXXXXX000 r(c) X000X X0000XXXXX000000XXXXXX000 r(c) X000X X000XXXXX000000XXXXXX000 r(c) X000X X000XXXXX000000XXXXXX000 r(c) X000XXXX00000XXXXX000000XXXXXX000 r(c) X000XXXX000000XXXXXX000000XXXXXX000 r(c) X000XXXX000000XXXXX000000XXXXX000 r(c) X000XXX00000XXXXX000000XXXXX000000XXXXX000 r(c) X000XXX00000XXXXX000000XXXXX000000XXXXX0000 |

Utilize os novos campos criados para inserir dados sobre o prazo de inscrição para pessoas com deficiência. Não esqueça de explicar que esse prazo diferenciado é necessário para que a biblioteca tenha condições se adequar às demandas de acessibilidade.

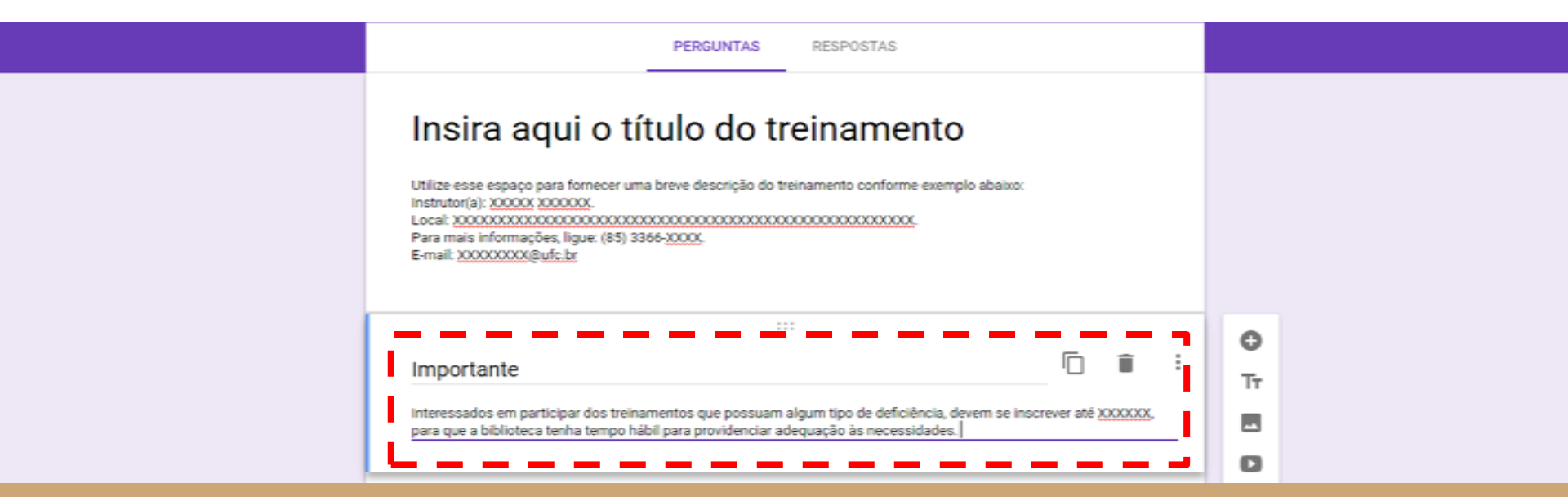

Utilize o modelo de pergunta inserido automaticamente para começar a inserir suas questões.

Escolha o formato da pergunta na caixa de opções existente do lado direito.

A primeira pergunta é o nome do usuário. Seu formato é <u>resposta curta</u> e recomendamos que você ative a opção de descrição para informar que o usuário deve inserir seu nome completo.

Marque essa pergunta como obrigatória.

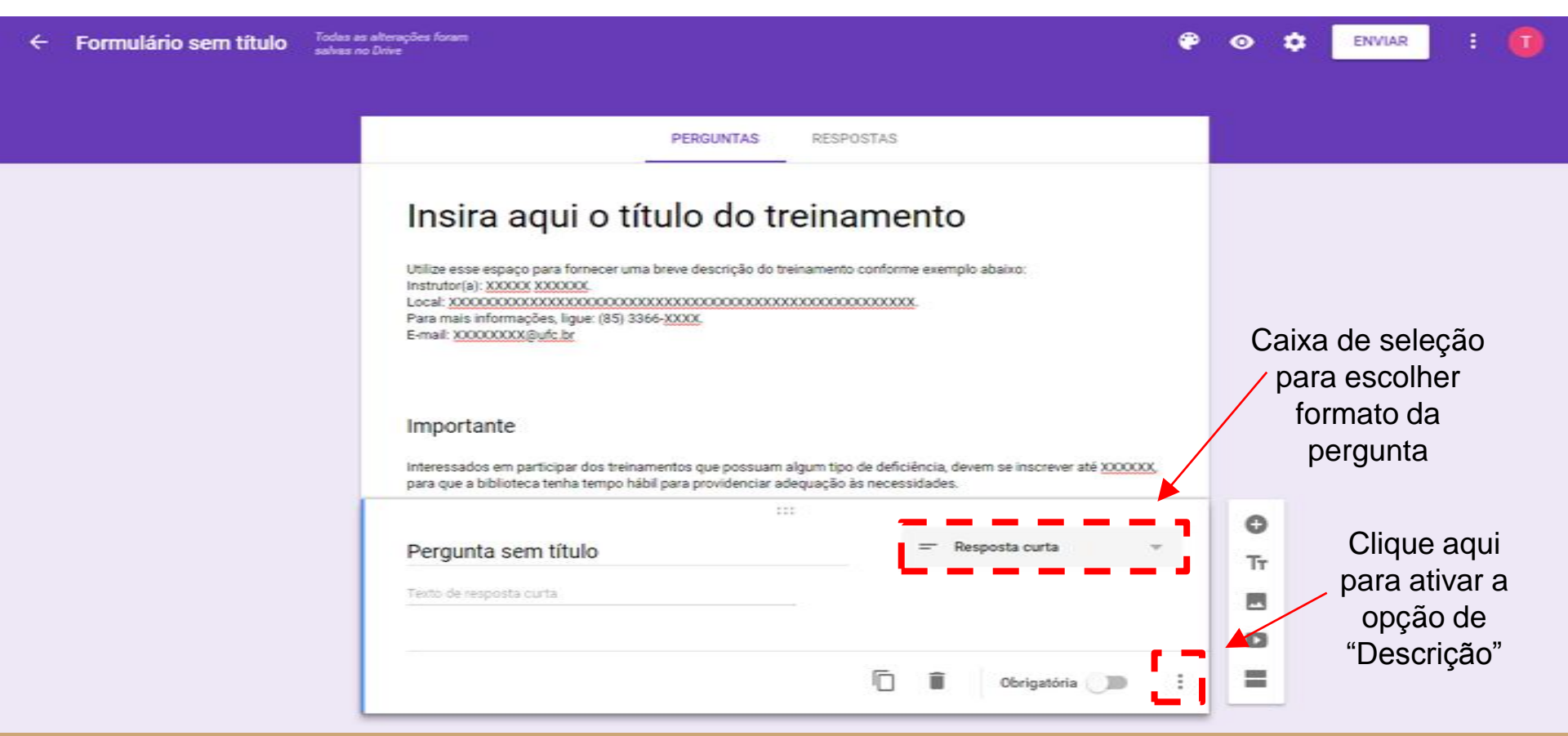

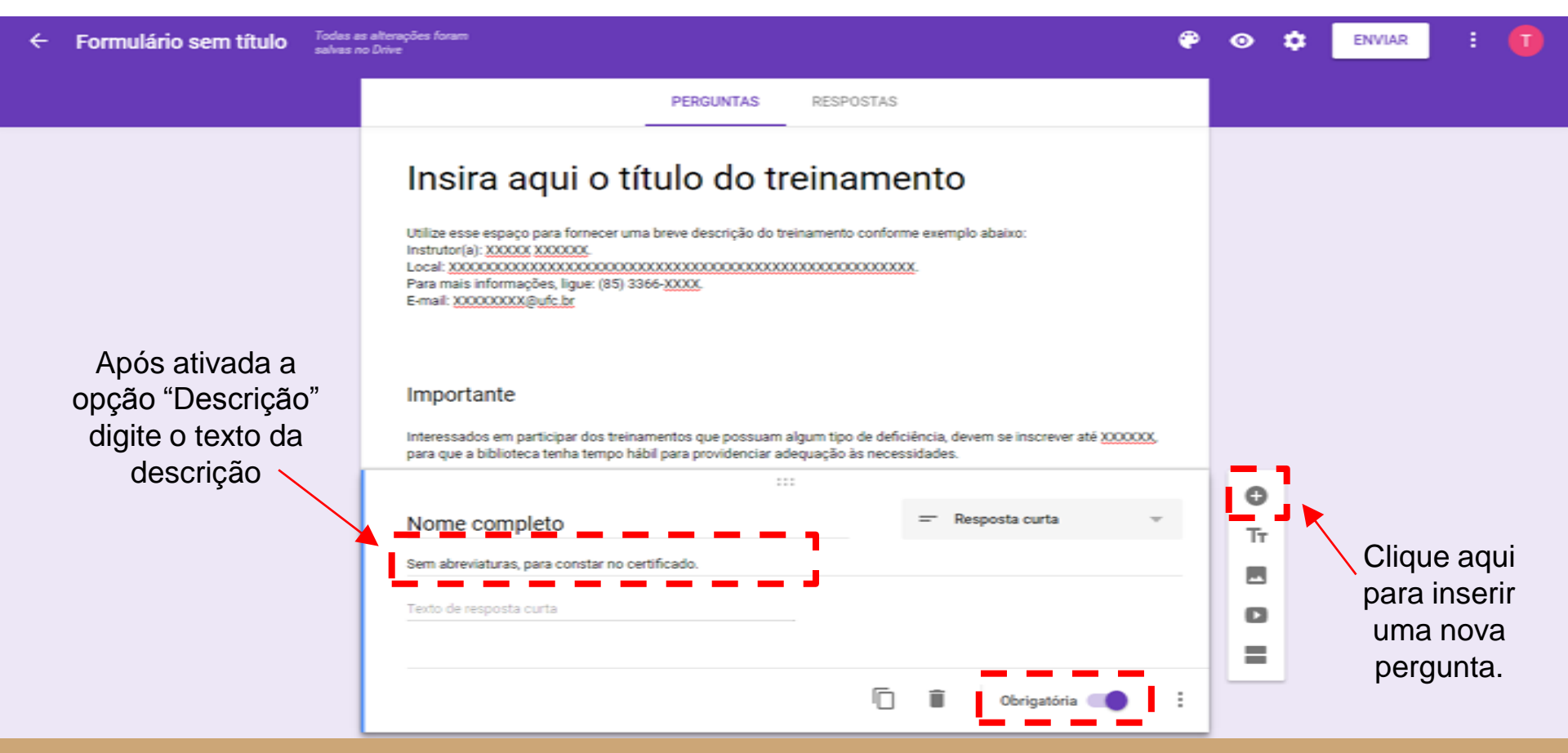

A segunda pergunta segue o mesmo modelo da primeira e se refere ao curso em que o usuário está matriculado. Insira uma nova pergunta e siga os passos descritos anteriormente para elaborá-la.

Na terceira pergunta solicita-se o e-mail do usuário. Ela também utiliza o formato resposta curta, mas não há necessidade de ativar a opção de descrição.

Marque ambas as perguntas como obrigatórias.

| Sem abreviaturas, para constar no certificado. |                     |    |
|------------------------------------------------|---------------------|----|
| Texto de resposta curta                        |                     |    |
| Informe seu curso *                            |                     |    |
| Exemplo: Administração                         |                     |    |
| Texto de resposta curta                        |                     |    |
|                                                |                     | 0  |
| E-mail                                         | = Resposta curta v  | Tr |
| Texto de resposta curta                        |                     | 8  |
|                                                |                     | 0  |
|                                                | 🗐 🔋 Obrigatória 🦛 🗄 |    |

A quarta questão é uma pergunta de múltipla escolha. Nela é solicitado que o usuário informe a qual categoria pertence.

Escolha o formato <u>Múltipla escolha</u> na caixa de opções existente do lado direito.

Após inserir todas as categorias, clique em "Adicionar outro" para inserir a opção "Outro". Ao marcar essa opção, o usuário deverá digitar a qual categoria pertence.

Marque essa pergunta como obrigatória.

| xemplo: Administração                |   |                  |   |    |  |
|--------------------------------------|---|------------------|---|----|--|
| exto de resposta curta               |   |                  |   |    |  |
| -mail*                               |   |                  |   |    |  |
| exto de resposta curta               |   |                  |   |    |  |
|                                      |   |                  |   | 0  |  |
| iscolha a sua categoria              | ۲ | Múltipla escolh: | a | Тт |  |
| Aluno de graduação                   |   |                  |   |    |  |
| Adicionar opção ou ADICIONAR "OUTRO" |   |                  |   | 0  |  |
|                                      |   |                  |   | =  |  |

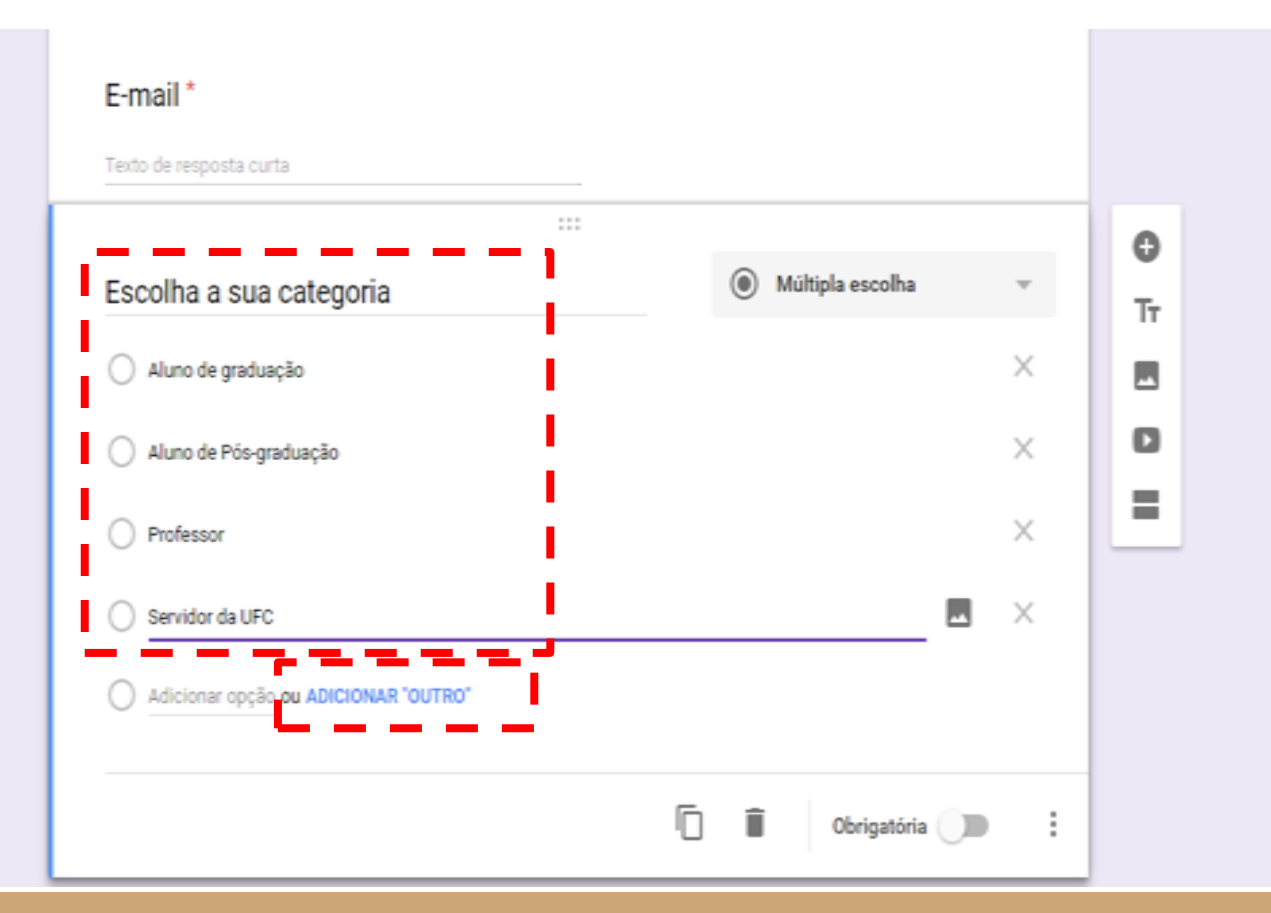

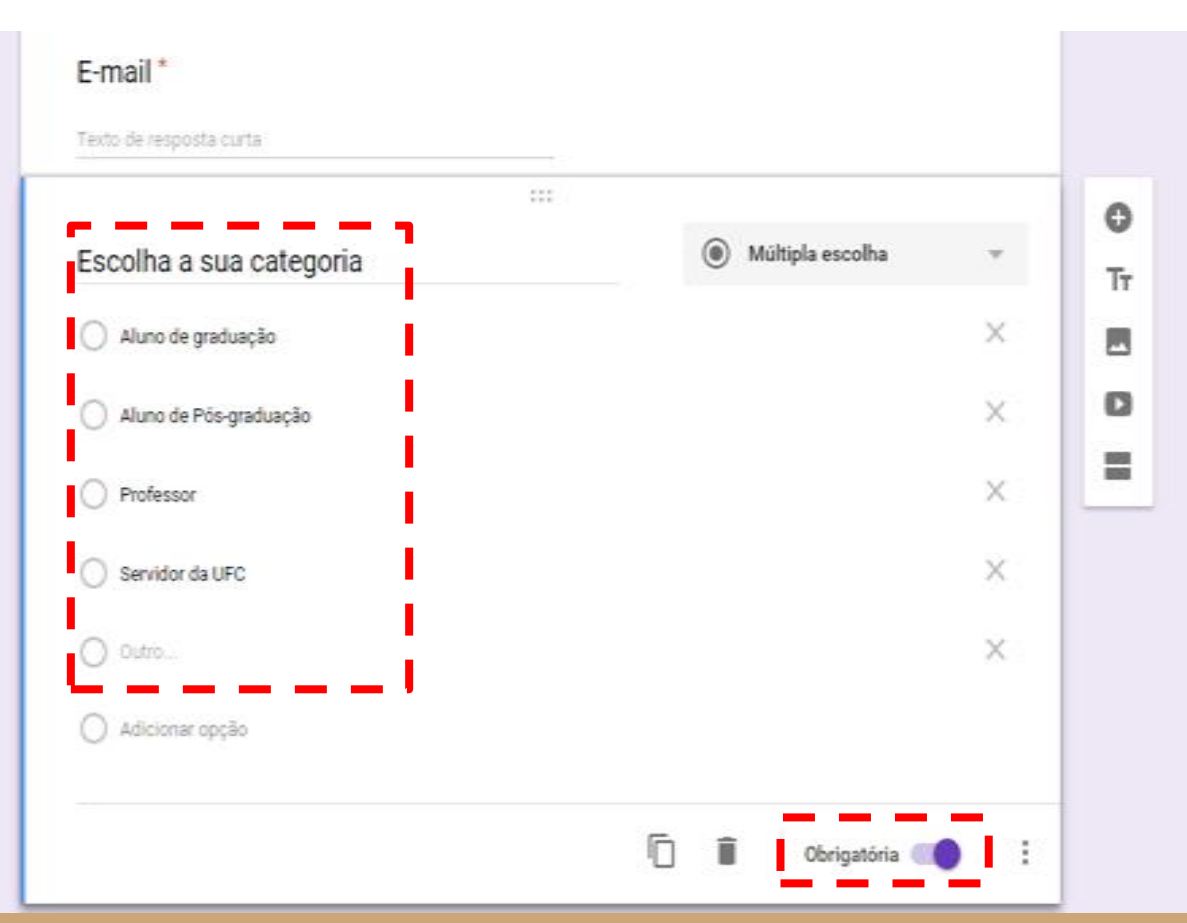

A quinta questão também é uma pergunta de múltipla escolha. Nela é solicitado que o usuário informe se possui algum tipo de deficiência.

Essa questão não deve ser marcada como obrigatória.

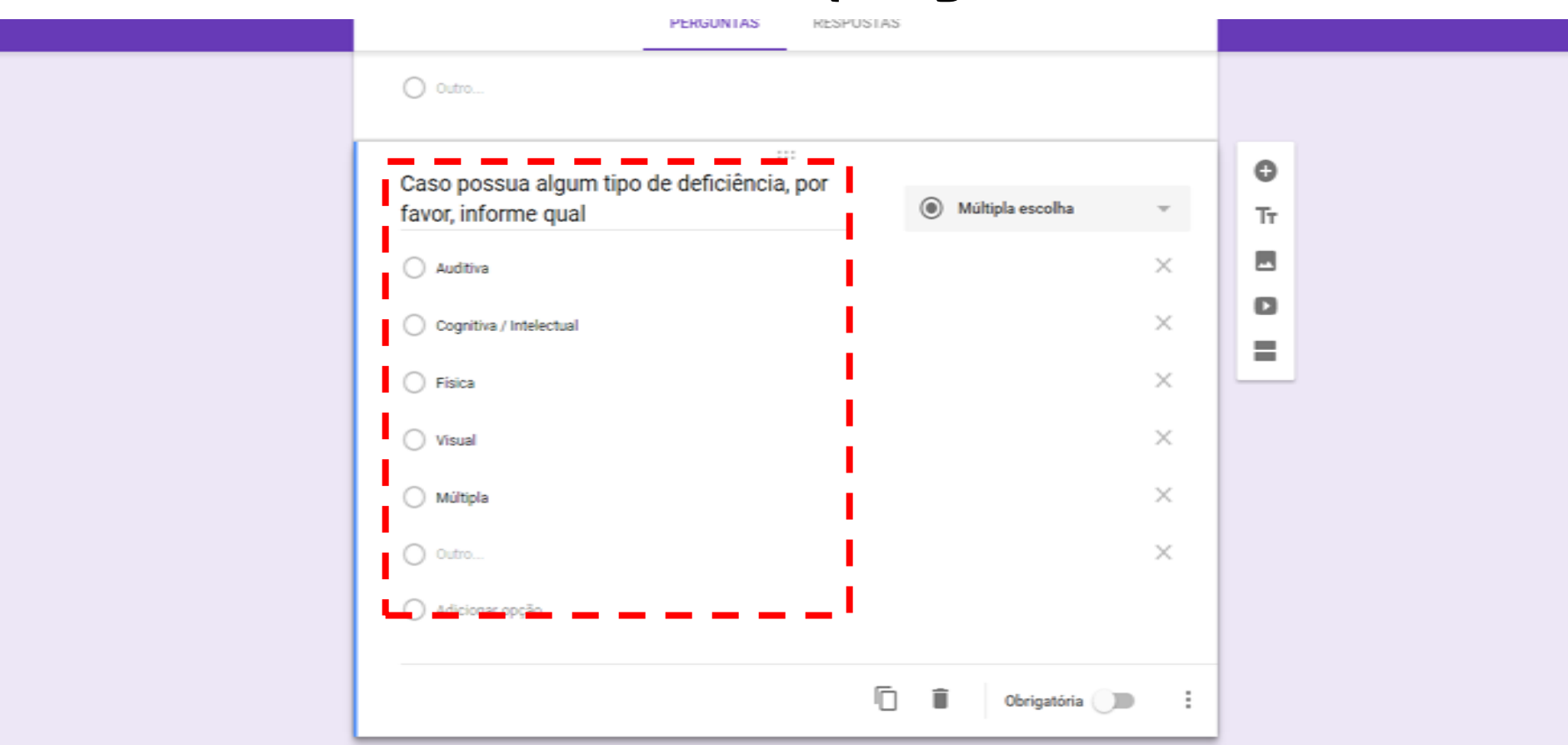

Na última questão o usuário deve informar de qual turma do treinamento ele deseja participar.

Só há necessidade de inserir essa questão se existir mais de uma turma (horário) do treinamento oferecido pela biblioteca.

Essa questão deve ser elaborada no formato <u>caixas de seleção</u> e deve ser obrigatória.

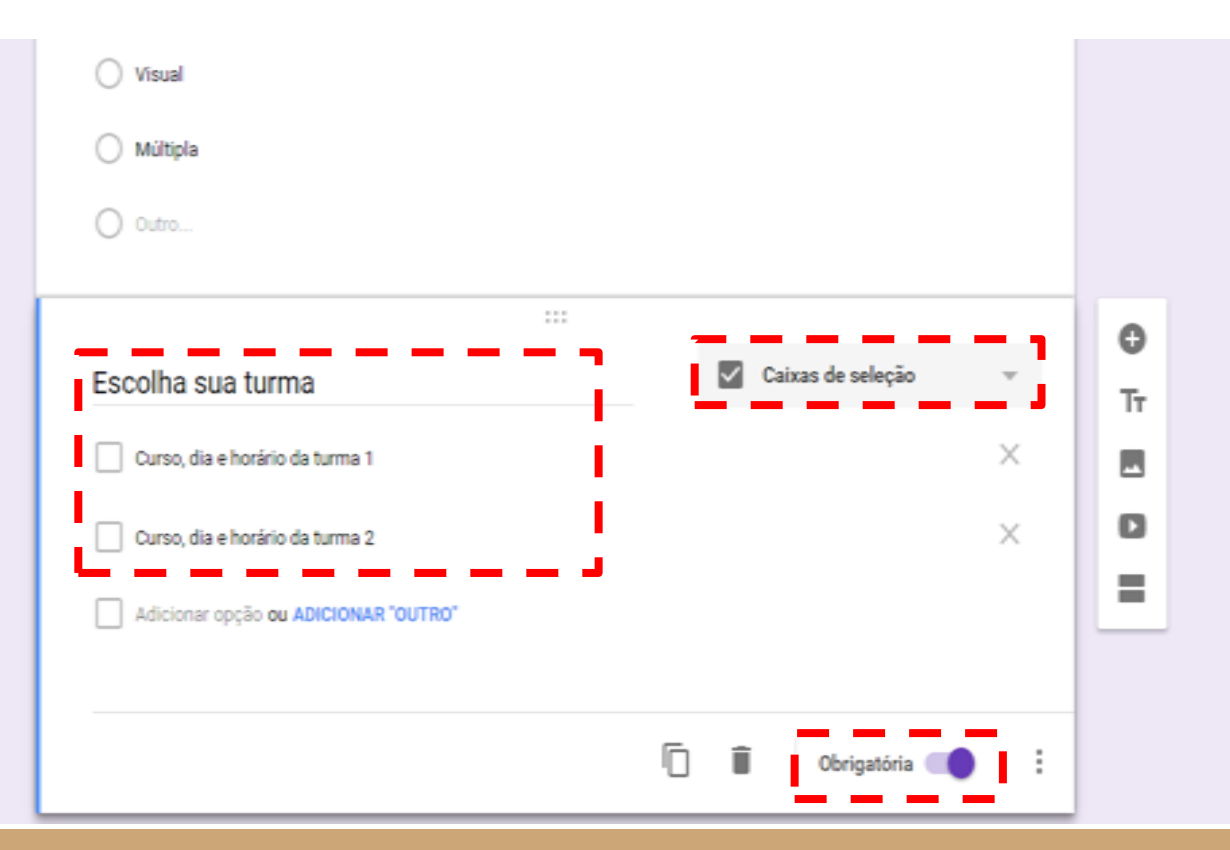

## Customizando o formulário

Utiliza as opções existentes no canto superior direito para customizar seu formulário de inscrição. É possível escolher a cor do plano de fundo, por exemplo (ícone em formato de palheta).

Também é possível visualizar a versão que será exibida para o usuário (ícone em formato de olho).

Nessa parte também é possível compartilhar o formulário com outras pessoas para que elas também possam editá-lo (três pontinhos).

#### Customizando o formulário

← Formulário sem título

Todas as alterações foram salvas no Drive

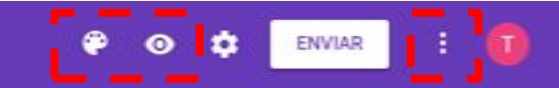

PERGUNTAS

RESPOSTAS

#### Insira aqui o título do treinamento

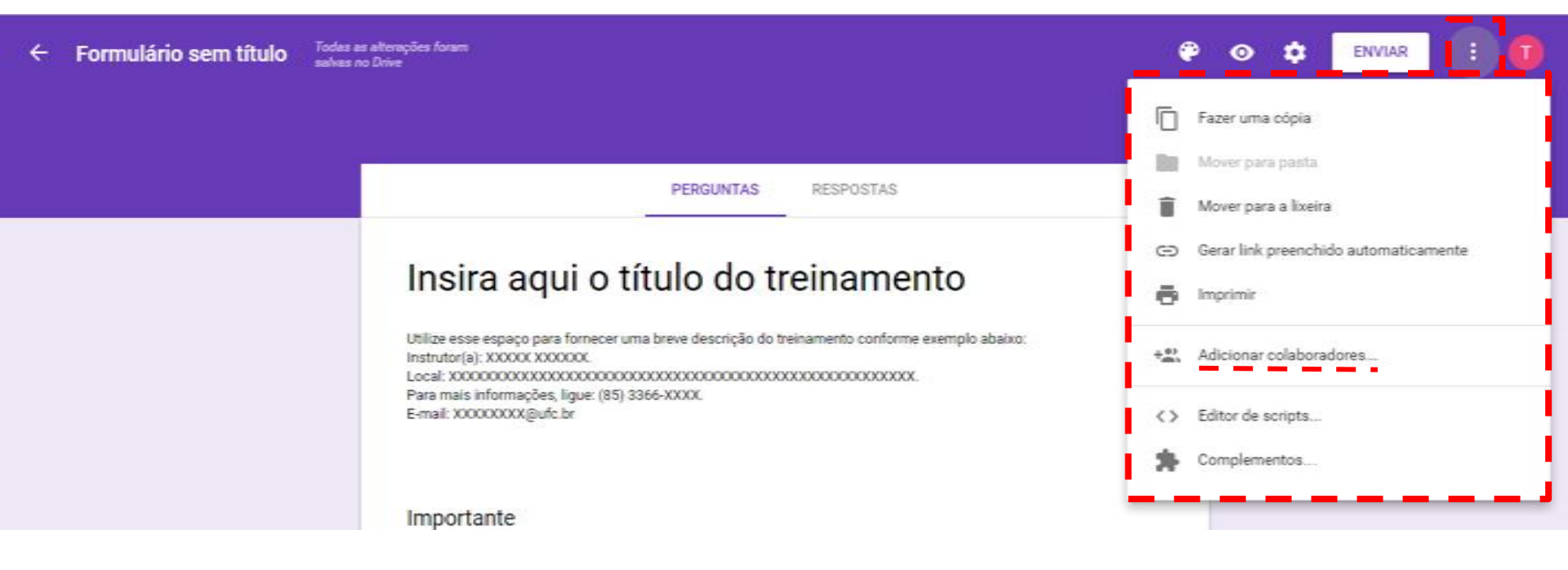

Depois de clicar em "Adicionar colaboradores" aparecerá a seguinte tela onde você deve inserir os e-mails daqueles com quem você deseja compartilhar o formulário.

#### Configurações de compartilhamento Link a ser compartilhado (acessível apenas para colaboradores) https://docs.google.com/forms/d/129DMFuZgUPpIYIxOJKMV3RUGt0UQnnzqv\_jFLiX Compartilhar link por meio de: M 🔂 🖬 🧺 Ins Observação: os editores poderão ver e excluir as respostas do formulário Quem pode acessar Particular - Somente você pode acessar. Alterar Treinamentos BFEAAC (você) È proprietário treinamentos.bfeaacs@gmail.com Convidar pessoas: Nom Insira nomes ou endereços de e-mail ... 🖋 Pode editar 🗸 Configurações do proprietário Saiba mais Impedir que os editores alterem o acesso e adicionem novas pessoas Concluído

## Dica!

Utilize a opção "Fazer uma cópia" para criar uma cópia de um formulário já existente e, assim, não precisar elaborar um formulário do zero para um novo treinamento.

Nesse caso, só será preciso alterar os dados referentes ao novo treinamento na cópia do formulário.

### Visualizando as respostas

Clique em "Respostas" para acompanhar as inscrições realizadas através do seu formulário.

Para visualizar as respostas em uma planilha clique no ícone correspondente (ver slide a seguir). A planilha criada ficará vinculada ao formulário e cada nova resposta fornecida por um usuário será adicionada nela automaticamente.

Caso queira interromper o recebimento de novas respostas, basta desativar essa opção.

#### Visualizando as respostas

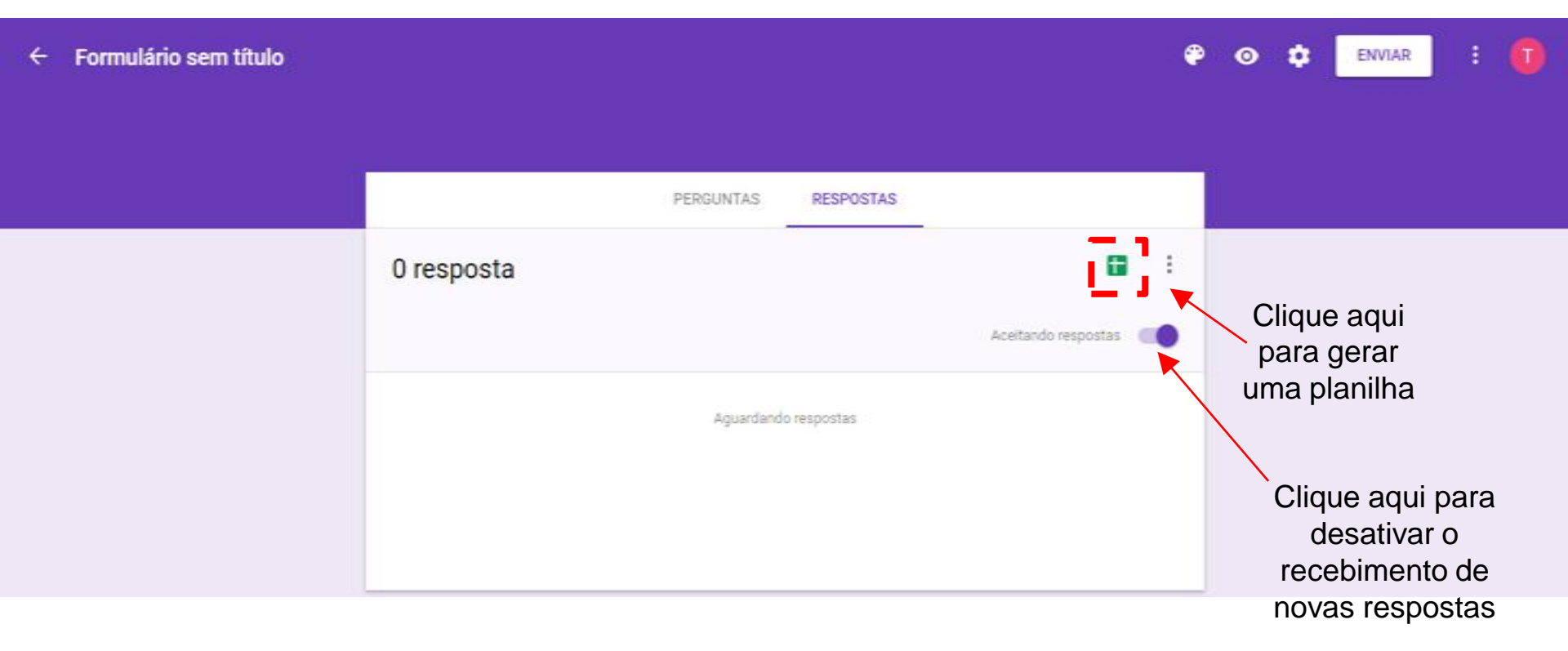

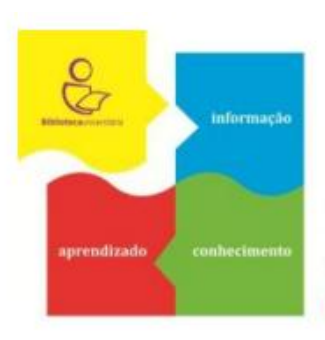

COMISSÃO DE EDUCAÇÃO DE USUÁRIOS do Sistema de Bibliotecas da UFC Universidade rumo à competência informacional

Tutorial elaborado por Izabel Lima e revisado pela Comissão de Educação de Usuários.

Mais informações

E-mail: ceu.ufc@gmail.com